# Installation and Operations Manual

# Field-Coder II (FCII) And Field-Coder II With Power Amplifier (FCII-MAX)

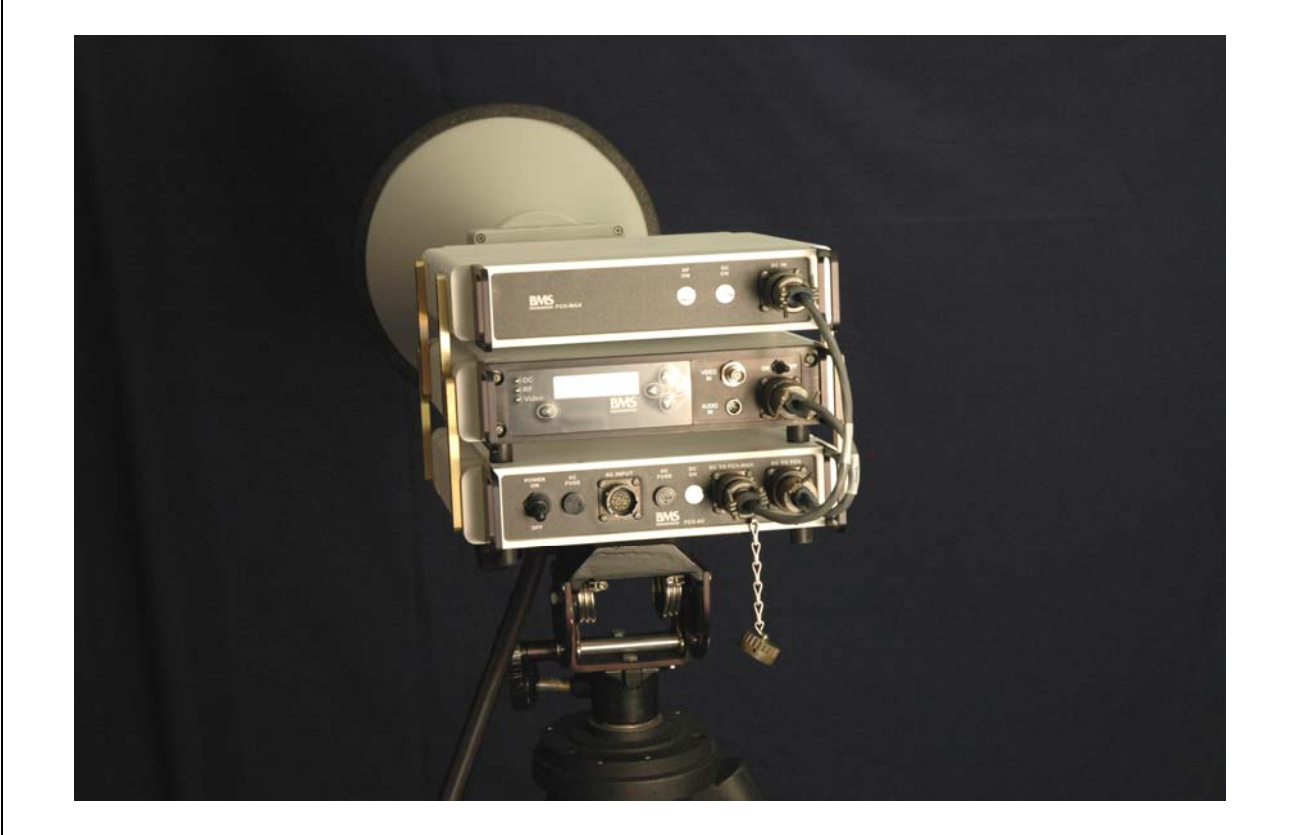

DOC# 6051420300 REV -

BNS

February 2007

Broadcast Microwave Services, Inc. 12367 Crosthwaite Circle Poway, CA 92064

> 800-669-9667, 858-391-3050 858-391-3049 FAX

## INTRODUCTION

The Field-Coder II (FCII) microwave transmitter is portable COFDM transmitter designed for applications that require temporary microwave link. Based on the field proven technology of the BMS Carry-Coder II, the FCII is weather resistant, sturdy, robust, easy to set-up and simple to use. The FCII is a digital transmitter and encoder compliant with COFDM DVB-T specifications. However The FCII by itself is only a 1W transmitter, covering a short range. FCII-MAX, an external 5W PA is necessary to provide enough range for the transmission. The FCII-MAX will operate by the FCII-AC, a powerful external power supply. Similar to FCII-transmitter, both FCII-MAX and FCII-AC are weatherproof units.

Features:

- Digital Transmission
- 6 MHz Occupied Bandwidth Feature
- Simple Set-up and Operation
- 9 Presets
- Field-Proven Design
- Intuitive Operator Controls
- DVB-T Standard-Compliant

This document provides instructions for the installation, operation and maintenance of the Field-Coder II.

Broadcast Microwave Services (BMS) is a leader in wireless digital microwave technology providing innovative products for the television broadcast, video, telemetry and surveillance industries. A wholly owned subsidiary of Cohu, Inc., BMS designs and manufactures a comprehensive line of microwave communications equipment for broadcasting sports venues, law enforcement and military applications. BMS also builds and integrates command and control centers to provide fully functioning, complex, end to end digital systems.

For the latest product and system information please visit www.bms-inc.com.

Broadcast Microwave Services, Inc. 12367 Crosthwaite Circle Poway, CA 92064 Tel: +1 (858) 391-3050 Toll Free (US): 800-669-9667 Fax: +1 (858) 391-3049 Email:sales@bms-inc.com Web: www.bms-inc.com

# **Table of Contents**

| INTRODUCTION                                                     | i    |
|------------------------------------------------------------------|------|
| SYSTEM DESCRIPTION                                               | 1    |
| Configurations of the FCII                                       | 1    |
| FCII Family Components and Accessories                           | 2    |
| Technical Specifications                                         | 3    |
| FCII SET-UP with FCII-AC and FCII-MAX                            | 7    |
| Installing the Tripod Quick-Disconnect Mount to FCII-AC          | 7    |
| Attaching the FCII, FCII-AC and FCII-MAX together                | 7    |
| Cable Interconnections                                           | 9    |
| USER INTERFACE                                                   | . 12 |
| OPERATION                                                        | . 18 |
| Field Set-up                                                     | . 18 |
| For Tripod Use                                                   | . 18 |
| Attaching the Horn Antenna                                       | . 19 |
| Cable Connections                                                | . 19 |
| Operation                                                        | . 20 |
| Manually Configure FCII for Broadcast                            | . 20 |
| Using a Preset Configuration                                     | . 21 |
| Shut Down                                                        | . 21 |
| PREVENTATIVE MAINTENANCE                                         | . 24 |
| Maintenance Schedule                                             | . 24 |
| Suggested Spare Parts List                                       | . 24 |
| Fuse Replacement Procedure                                       | . 24 |
| WARRANTY                                                         | . 26 |
| Additional References                                            | . 28 |
| US Broadcast Frequency Assignments                               | . 29 |
| Coded Orthogonal Frequency Division Multiplex (COFDM) Modulation | . 30 |
| GLOSSARY                                                         | . 34 |

# List of Figures

| Figure 1 FCII Architecture Block Diagram                              | 1    |  |
|-----------------------------------------------------------------------|------|--|
| Figure 2 FCII-AC, FCII, and FCII-MAX Bracket Attachment               |      |  |
| Figure 3 FCII-AC, FCII and FCII-MAX Attached Cable Connections        | . 11 |  |
| Figure 4 FCII Control Panel                                           | 12   |  |
| Figure 5 FCII Status Screen                                           | 12   |  |
| Figure 6 Not Seated                                                   | . 18 |  |
| Figure 7 FCII Seated in Tripod Mount                                  | . 18 |  |
| Figure 8 Close the Clamp                                              | . 18 |  |
| Figure 9 Fold the lever flush                                         | . 18 |  |
| Figure 10 Not Locked                                                  | . 19 |  |
| Figure 11 Locked                                                      | . 19 |  |
| Figure 12 Align Antenna Mount with Bracket                            | . 19 |  |
| Figure 13 Insert Antenna Mount into Bracket                           | . 19 |  |
| Figure 14 Rotate Antenna to Lock                                      | . 19 |  |
| Figure 15 Antenna Locked to Mount                                     | . 19 |  |
| Figure 16 Connect the RF Cable to the FCII                            | 20   |  |
| Figure 17 Connect the RF Cable to the RF In Connector on the FCII-MAX | 20   |  |
| Figure 18 Replacing the AC Fuse                                       | 25   |  |
| Figure 19 Replacing the DC Fuse                                       | 25   |  |
| Figure 20 Product Label                                               | 26   |  |

# List of Tables

| Table 1 Physical Characteristics    | 3  |
|-------------------------------------|----|
| Table 2 RF Output                   | 3  |
| Table 3 COFDM Parameters            | 4  |
| Table 4 Video Inputs                | 4  |
| Table 5 Audio Input                 | 5  |
| Table 6 Normal Mode User Menus    1 | 13 |
| Table 7 Expert Mode User Menus    1 | 15 |

## WARNING! RF RADIATION EXPOSURE HAZARD

This warning is provided by Broadcast Microwave Services (BMS) Inc. for safety purpose. The following information help to reduce the risk of RF exposure hazard.

#### FCC Limit of RF Exposure

According to Federal Communication Commission (FCC), the Maximum Permissible Exposure (MPE) for FR radiation has been set to 1.0 mW/cm<sup>2</sup> for the Field-Coder II equipment (OET Bulletin 65).

The Field-Coder II with Power Amplifier is a non-broadcast transmitter and without an antenna it will not create RF exposure (power density) exceeding the 1.0 W/cm<sup>2</sup> FCC limit.

However a high-gain antenna such as a parabolic dish will greatly enhance the Field-Coder II output power density beyond the MPE limit of  $1.0 \text{ mW/cm}^2$ .

In this situation a minimum distance from the antenna needs to be calculated in order to keep the MPE always below the safety limit. The calculation has been done for Field-Coder II based on the formula mentioned in OET Bulletin 56.

The calculations have been done for different commonly used antenna in Electronic New Gathering (ENG) systems.

#### **Digital Transmission**

Figure 1 shows the plot of the minimum exposure distance for 0dBi, 5dBi, 16dBi, and 30dBi antennas. The 2 GHz Field-Coder II with Power Amp transmits the maximum power of 5 Watts. The minimum exposure distances are found from the cross points of the exposure graphs (for various antennas) with the line of maximum permissible exposure (i.e. 1 W/cm<sup>2</sup>). Notice that the numbers in Figure 1 predict the worse case scenario, which is straight in front of the antenna (exposing to the antenna main-lobe). Obviously the side-lobe exposures are well below these numbers as the radiation intensity dramatically reduces on the side lobes.

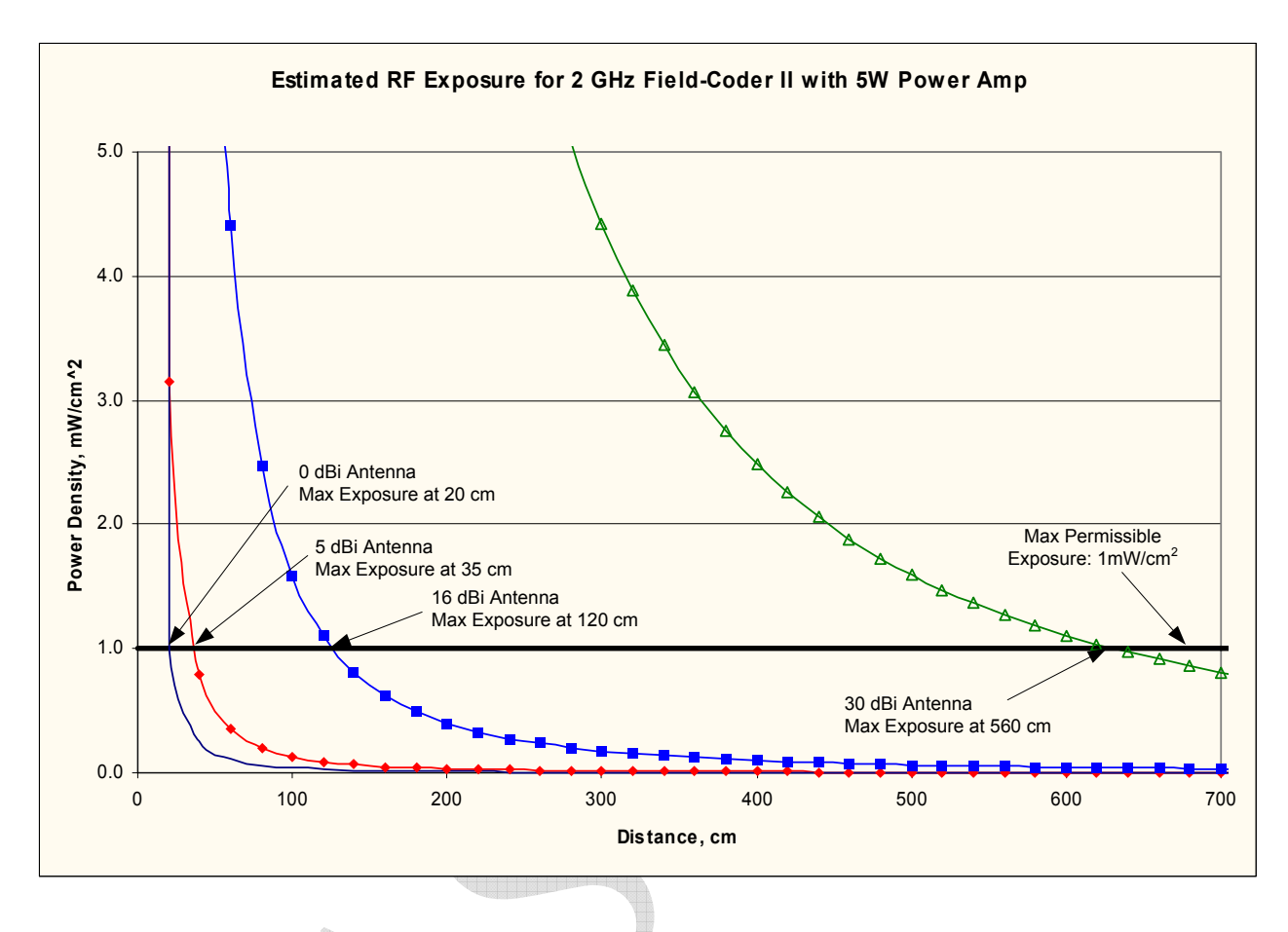

Figure 1

#### Summary

In order the keep the RF exposure within the FCC limit, it is necessary to maintain the safe distance from the antenna. The results shown in Figures 1 can be summarized in the following table:

| Antenna Gain | Minimum permissible distance from antenna (cm) |
|--------------|------------------------------------------------|
| (dBi)        |                                                |
| 0            | 25                                             |
| 5            | 40                                             |
| 16           | 130                                            |
| 30           | 620                                            |

Notice the above table indicates worst-case situation (straight in front of the antenna).

## SYSTEM DESCRIPTION

The Field-Coder II system is a portable 1W digital transmitter for wireless transmission of video, audio, and user defined private data. Built on the same platform as the field proven Carry-Coder II, the FCII has many of the same features and capabilities.

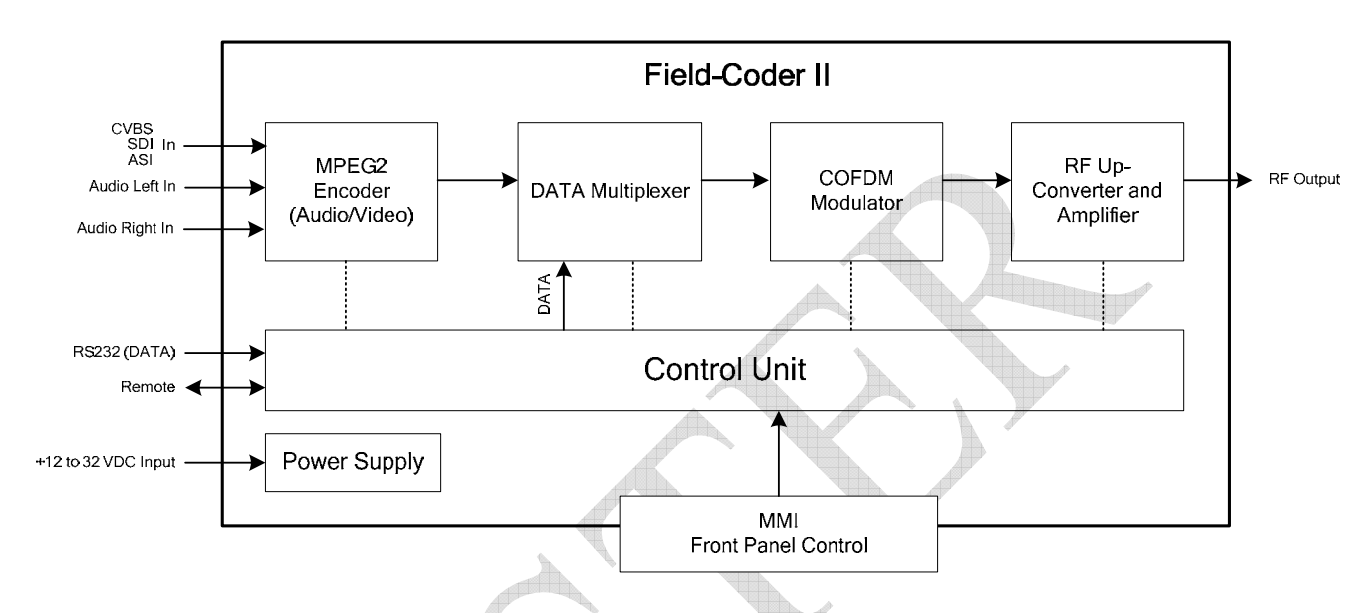

#### Figure 1 FCII Architecture Block Diagram

The FCII supports 2 audio (analog) inputs and one video (CVBS, SDI or ASI) input. The FCII includes an MPEG2 encoder and a DVB-T compliant COFDM modulator. Both MPEG and COFDM parameters are fully configurable by the system controller in support of optimum performance and compatibility with other equipment. For those users less familiar with detailed COFDM and MPEG settings, there are 3 preset robustness settings (low, mid and high) that each optimize video performance at the expense of modulation complexity. High robustness provides the lowest quality video but is able to operate in severely compromised locations. Low robustness provides the best quality video but may require a clear line of sight shot.

An auxiliary data channel is provided that can be configured to transmit data (GPS, etc.) at baud rates up to 9600 bps.

The FCII can be controlled directly through the Front Panel or remotely.

## **Configurations of the FCII**

The FCII can be used:

- Independently when supplied with +12 to + 32 VDC
- With the FCII-AC (AC to DC Power Converter) to power the FCII from AC source
- With Both the FCII-MAX and FCII-AC FCII-AC powers both the FCII and FCII-MAX

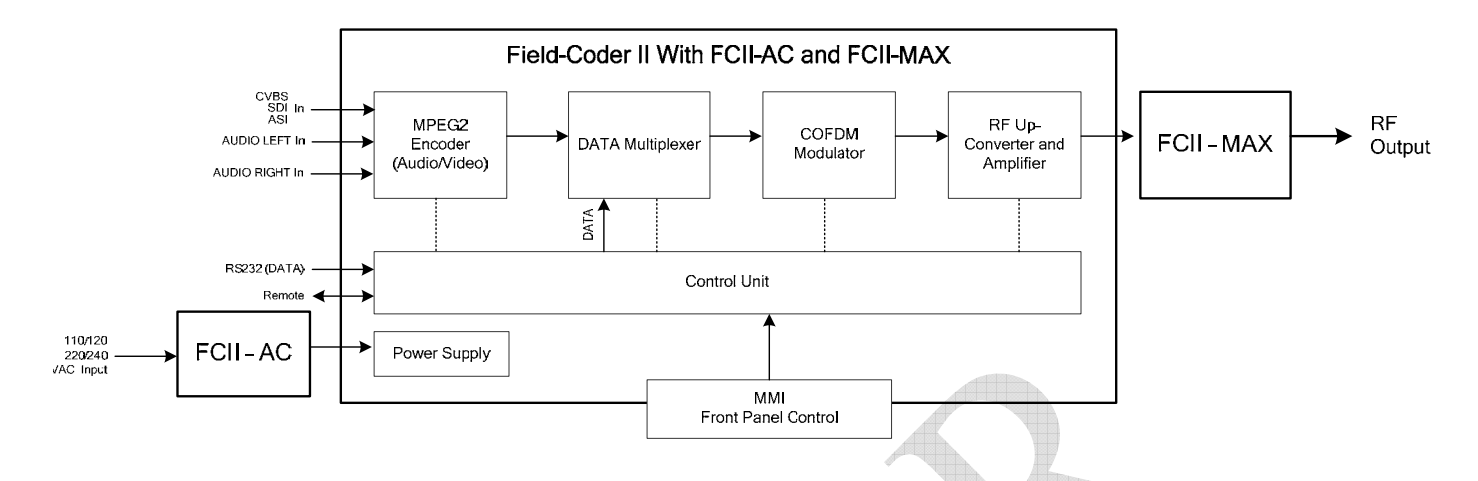

The FCII-AC is a weatherproof AC/DC power supply that can be used to power both the FCII and the FCII-Max from 110/220 VAC.

As a stand alone unit, the FCII is a 1 W digital transmitter. The FCII – MAX will increase the power output to 5W, significantly increasing the transmission range and robustness. Conveniently, the FCII-MAX can also be powered by the FCII-AC.

## **FCII Family Components and Accessories**

The FCII Family consists of the following components and accessories:

| Component                         | BMS Part Number |
|-----------------------------------|-----------------|
| FCII                              | 8014203XXX      |
| FCII Accessory Kit                | 7614203020      |
| Audio Cables,                     | 7314203000      |
| DC Power Cord,                    | 7313444060      |
| System DC Power Cord              | 7314204009      |
| Tripod Bracket Assy               | 7614203040      |
| FCII Side Brackets (4)            | 4414203001      |
| 10-32 x 3/8 FH Screws (20)        | 281006800       |
| Installation and Operation Manual | 6051420300      |
| FCII – MAX                        | 8014205XXX      |
| FCII – MAX Accessory Kit          | 7614205000      |
| N to N RG213 Cable                | 7310111009      |
| System DC Power Cord              | 7314204012      |
| FCII Side Brackets (4)            | 4414203001      |
| 10-32 x 3/8 FH Screws (20)        | 281006800       |
| FCII – AC                         | 8014204000      |
| AC Power Cord                     | 7313444040      |

| Accessory Components                                                                                                    | BMS Part Number                      |
|----------------------------------------------------------------------------------------------------|--------------------------------------|
| BTA-100 Tripod w/ Quick Disconnect head (optional)                                                                       | 8001285903                           |
| Mount for Tripod use (included with FCII Accessory Kit)<br>(used on FCII or FCII-AC for Tripod w/ Quick Disconnect head) | 7614203040                           |
| 3/8 - 16 x 5/8" FH Screw<br><sup>1</sup> /4 - 20 x 5/8" FH Screw<br>Mounting Plate                                       | 290133858<br>281007105<br>4414203051 |
| Tripod Transit Case (optional)                                                                                           | 250000050                            |
| Antenna Options                                                                                                    | BMS Part Number                      |
| Horn Antenna (16 dBi Vertical Horn)<br>w/Field-Lock Bracket (quick-disconnect)                                           | 8014203005                           |
| Horn Antenna (16 dBi RHC)<br>w/Field-Lock Bracket (quick-disconnect)                                                     | 8014203015                           |
| Field-Lock Bracket Mount<br>(used on FCII or FCII-MAX, required to use Horn Antenna quick-disconnect)                    | 7614203010                           |
| 1/4-20 X 1" SH Cap Screw SS<br>1/4" .78" THK High Collar S/L Washer SS                                                   | 290191410<br>290301400               |
| Field-Lock Bracket<br>(required to convert existing Horn Antenna to quick disconnect mount)                              | 7614203000                           |

# **Technical Specifications**

### **Table 1 Physical Characteristics**

|                      | FCII                                   | FCII – MAX                              | FCII – AC                                                                |
|----------------------|----------------------------------------|-----------------------------------------|--------------------------------------------------------------------------|
| Size                 | 10.5"W x 11.25"D x 2.15" H             | ~ 9" W x 11" D x 2.5" H                 | 9" W x 11" D x 2.5" H                                                    |
| Weight               | ~ 9.5 lbs.                             | ~ 9.5 lbs.                              | ~ 9.5 lbs.                                                               |
| Voltage Required     | +11 to +32 VDC                         | +11 to +32 VDC                          | 90-240 VAC                                                               |
| Power                | 56 Watts Max.<br>with 1 Watt RF Output | 95 Watts Max.<br>with 4 Watts RF Output | 150 Watts @ 28 VDC                                                       |
| Fuse                 | N/A                                    | N/A                                     | AC – 4A Fuse<br>BMS p/n 514000404<br>DC – 6.3A Fuse<br>BMS p/n 514000463 |
| Temperature<br>Range | -20 to +65 °C                          | -20 to +65 °C                           | -20 to +65 °C                                                            |
| Relative Humidity    | Up to 98% NC                           | Up to 98% NC                            | Up to 98% NC                                                             |
| Altitude             | 15,000' ASL                            | 15,000' ASL                             | 15,000' ASL                                                              |

#### Table 2 RF Output

|                 | S-Band             |
|-----------------|--------------------|
| Frequency Range | 1990 MHz - 2.5 GHz |

| Frequency Step           | 250 kHz                                                                   |
|--------------------------|---------------------------------------------------------------------------|
| Channel Plan             | Programmable                                                              |
| Modulation               | COFDM (2K carriers)                                                       |
| Output Power             | 50 mW, 100 mW, 250 mW and 1W (selectable)                                 |
| Shoulders at +/- 4.2 MHz | <ul><li>&gt; 30 dB for 1W</li><li>&gt; 35 dB for 250 mW or less</li></ul> |
| Harmonic and Spurious    | < -60 dBc (DC to 6 GHz)                                                   |
| Return Loss              | 18 dB (typical)                                                           |

#### Table 3 COFDM Parameters

| COFDM Parameter            | Specification                                                              |
|----------------------------|----------------------------------------------------------------------------|
| Guard Interval of Symbol   | 1/4 , 1/8, 1/16 or 1/32                                                    |
| Modulation of Sub-Carriers | QPSK, 16QAM, 64QAM                                                         |
| Error Correction           | Viterbi (code rate : 1/2, 2/3, 3/4, 5/6 or 7/8)<br>Reed-Solomon (204, 188) |
| Channel Bandwidth          | 8/7/6 MHz                                                                  |
| Standard                   | ETS 300 744 (DVB-T)                                                        |
|                            |                                                                            |

#### Table 4 Video Inputs

| Video Input Parameter |                                    | Specification                   |                            |
|-----------------------|------------------------------------|---------------------------------|----------------------------|
| Video Input           | CVBS<br>Composite Video            | SDI<br>Serial Digital Interface | ASI<br>Asynchronous Serial |
|                       | Baseband Signal                    |                                 | Interface                  |
| Encoding Standard     | MPEG2                              | SMPTE 259M                      | DVB-ASI                    |
|                       | ISO/IEC 13818-2                    | CCIR601                         | TR 101 891                 |
| Format                |                                    |                                 |                            |
| PAL                   | 625 lines / 50 Hz / Fsc = 4.43 MHz |                                 |                            |
| NTSC                  | 525 lines / 60 Hz / Fsc = 3.58 MHz |                                 |                            |
| Impedance             | 75 Ohms                            |                                 |                            |
| Connector             | BNC - Female                       |                                 |                            |

#### Table 5 Audio Input

| Audio Input Parameter     | Specification                                                                         |  |
|---------------------------|---------------------------------------------------------------------------------------|--|
| Audio Input               | Analog (Line – Symmetrical)                                                           |  |
| Channels                  | 2 separate channels (Left and Right)                                                  |  |
| Nominal Level             | Adjustable from $-9 \text{ dBu to } +4 \text{ dBu } (0 \text{ dBu} = 775 \text{ mV})$ |  |
| Headroom                  | 12 dB (analog) – 18 dBFs (digital)                                                    |  |
| Sampling Frequency        | 48 kHz – 20 bits                                                                      |  |
| Frequency Response        | 30 Hz – 20 kHz (+/- 0.5 dB)                                                           |  |
| Signal-To-Noise Ratio     | 75 dB                                                                                 |  |
| Total Harmonic Distortion | < 0.5 % @ 1kHz                                                                        |  |
| Impedance                 | < 100 Ohms                                                                            |  |

## FCII SET-UP with FCII-AC and FCII-MAX

The FCII can also be used with the FCII-AC and the FCII-MAX together. Using the brackets (BMS p/n 4414203001) to join the three components, and installing the quick disconnect tripod mounting plate to the bottom of the FCII-AC will speed up field set-up. The FCII-AC should be placed on the bottom of the stack, with the FCII in the middle and the FCII-MAX on the top. The preparation for quick field set-up is as follows:

- Tripod Quick Disconnect Mound Installation to the FCII-AC (if applicable)
- Installing Antenna bracket quick disconnect Mount to the FCII-MAX
- Attaching the FCII, FCII-AC and the FCII-MAX together
- Cable Interconnections

### Installing the Tripod Quick-Disconnect Mount to FCII-AC

Please follow the procedures in section **Error! Reference source not found. Error! Reference source not found.** to install the tripod quick disconnect mounting plate to the FCII-AC.

## Attaching the FCII, FCII-AC and FCII-MAX together

When using the FCII with the FCII-AC and the FCII-MAX it is convenient to stack them all together. The stack order is as follows; FCII-AC on the bottom, FCII in the middle, and the FCII-MAX on top. This allows for proper access and adequate cooling for each component.

The FCII components are designed to be stacked on top of each other and secured by simple brackets on either side. There are 6 sets of threaded holes, 3 pair forward, 3 pair toward the back, on either side of the components. There is no real requirement for which sets are used provided the load is distributed both front and back and the components are stacked flush with each other.

#### **Tools Needed:**

#2 Phillips Head screwdriver

The design of the FCII-AC requires that it is placed on the bottom of the stack. Use 4 #10-32 screws to secure, but do not tighten, two brackets, one forward, one back to one side of the FCII-AC.

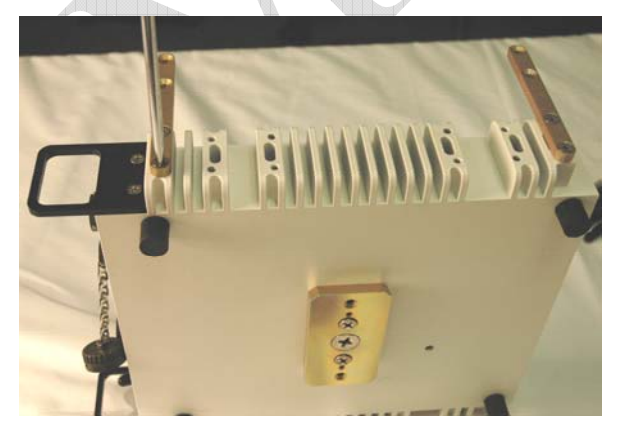

Use 4 #10-32 screws to secure, but do not tighten, the two brackets on the opposite side of the FCII-AC. Align the FCII so that it is facing the same way as the FCII-AC.

Slip the FCII in between the brackets.

Secure the FCII to the brackets using the matching hole set used on the FCII-AC. The FCII should be stacked directly on top of the FCII-AC, not staggered.

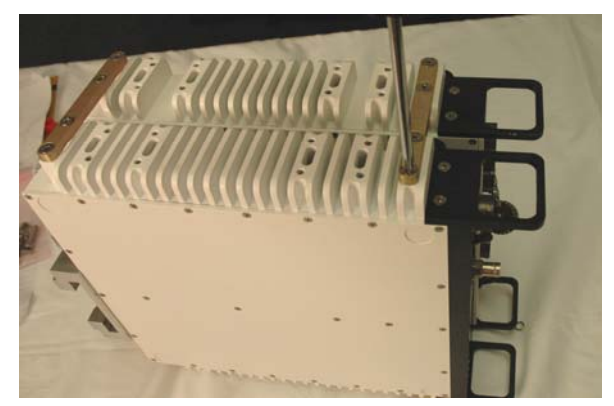

Tighten all screws.

The FCII-MAX power amplifier requires proper heat transfer. The FCII-MAX needs to be on the top of the stack.

Use 4 #10-32 screws to secure, but do not tighten, two brackets, one forward, one back to one side of the FCII.

Use 4 #10-32 screws to secure, but do not tighten, the two brackets on the opposite side of the FCII.

Align the FCII-MAX so that it is facing the same way as the FCII-AC and FCII.

Slip the FCII-MAX in between the brackets.

Secure the FCII-MAX to the brackets using the matching hole set used on the FCII. The FCII-MAX should be stacked directly on top of the FCII, not staggered.

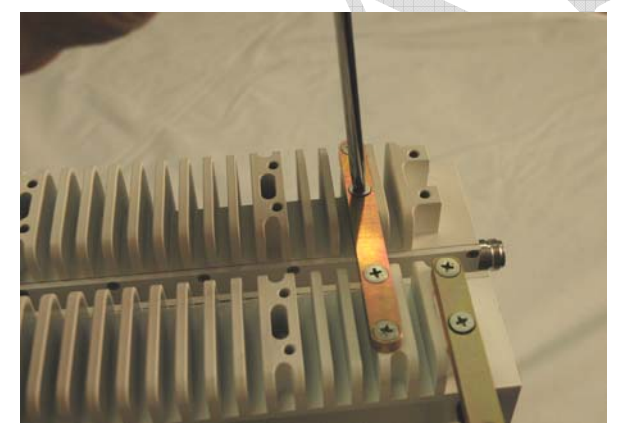

Tighten all screws.

Figure 2 is an example of one way to install the brackets used to attach the FCII-AC, FCII and FCII-MAX together.

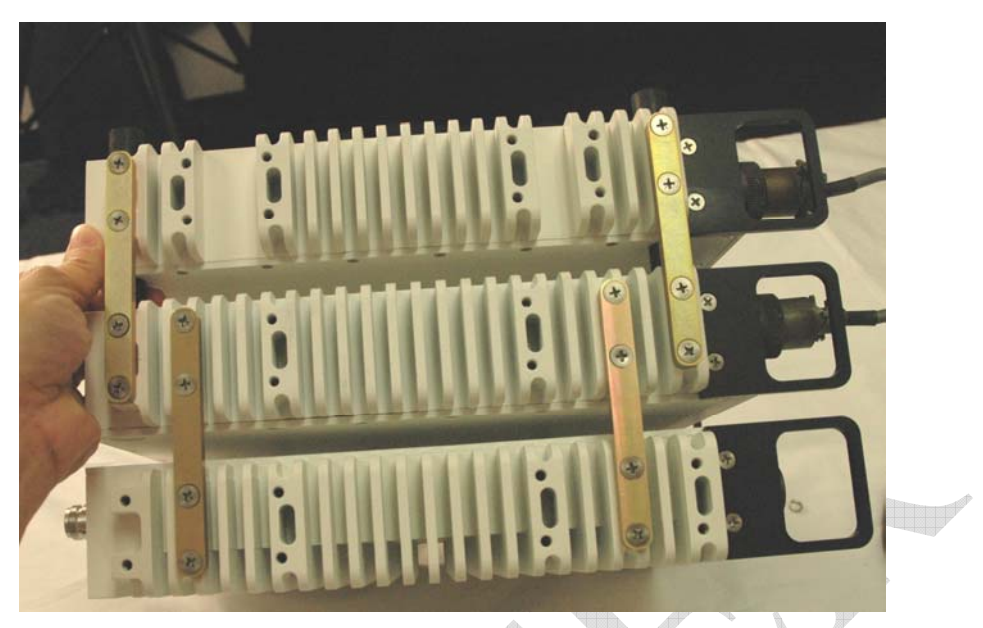

Figure 2 FCII-AC, FCII, and FCII-MAX Bracket Attachment

#### **Cable Interconnections**

To hasten field set-up time, it is advantageous to have some of the interconnect cables already connected. The cable connections between the three components are as follows:

The power cable from the FCII-AC to the FCII

The power cable from the FCII-AC to the FCII-MAX

The RF cable from the FCII to the FCII-MAX, this cable is connected in the field <u>after</u> the Horn Antenna is mounted.

The power connection DC to FCII on the FCII-AC to the power input connector on the FCII located right below the ON OFF switch.

To connect the power connection from the FCII-AC to the FCII, align the connector, matching the keys on one side to the grooves on the other.

Slide the connector into place and twist connector housing to secure.

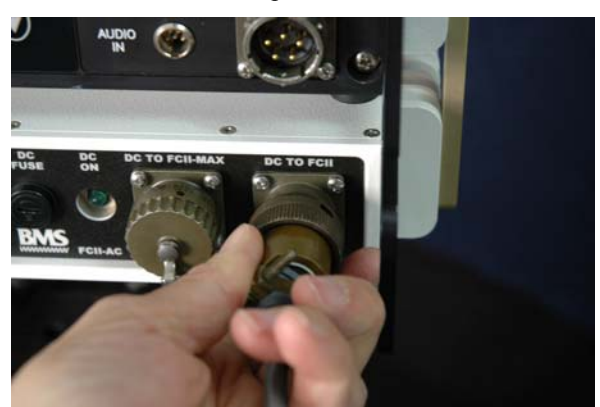

Repeat for connecting the cable to the FCII.

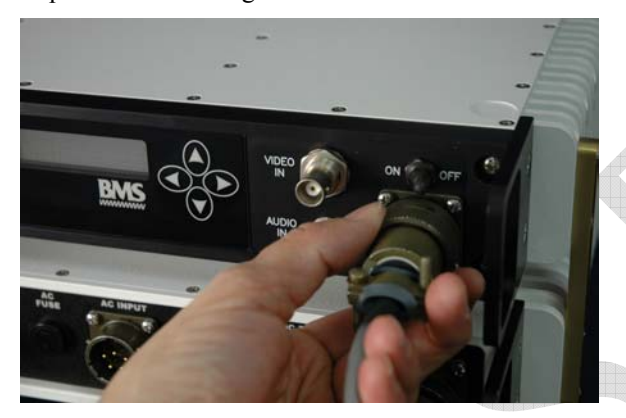

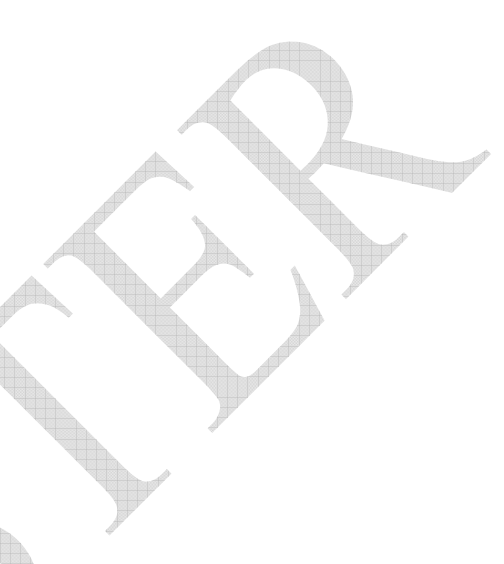

To connect the power cable from the FCII-AC to the FCII-MAX, remove the attached connector cover.

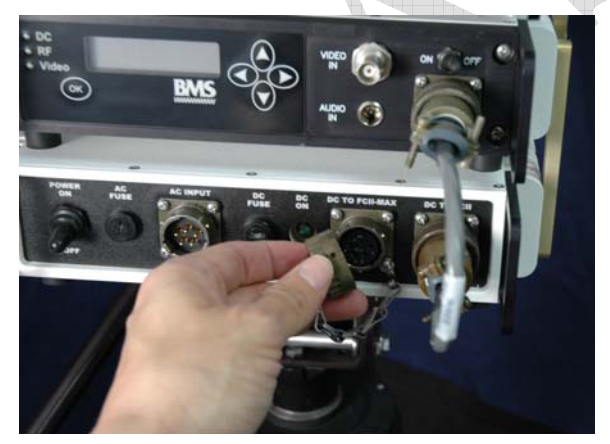

Align the proper connector on cable BMS p/n 7314204012 , matching the keys on one side to the grooves on the other.

Push the connector in place and twist the connector housing to lock the connector down.

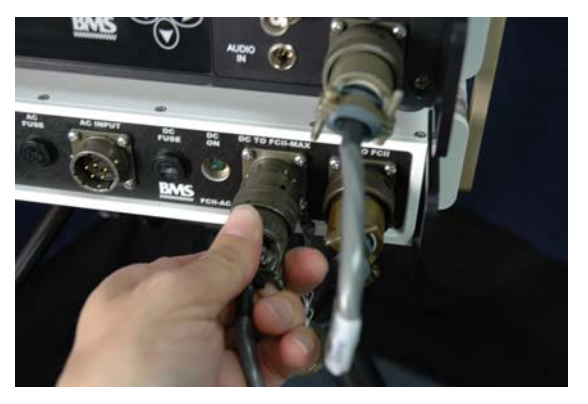

Repeat with connecting the other end of the cable to the FCII-MAX.

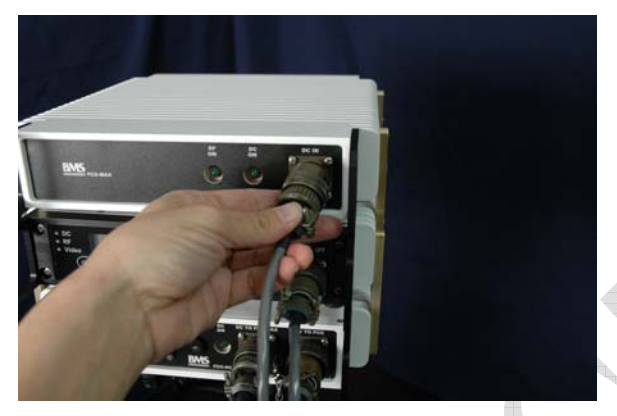

Figure 3 demonstrates how the cables should look when all three components are attached.

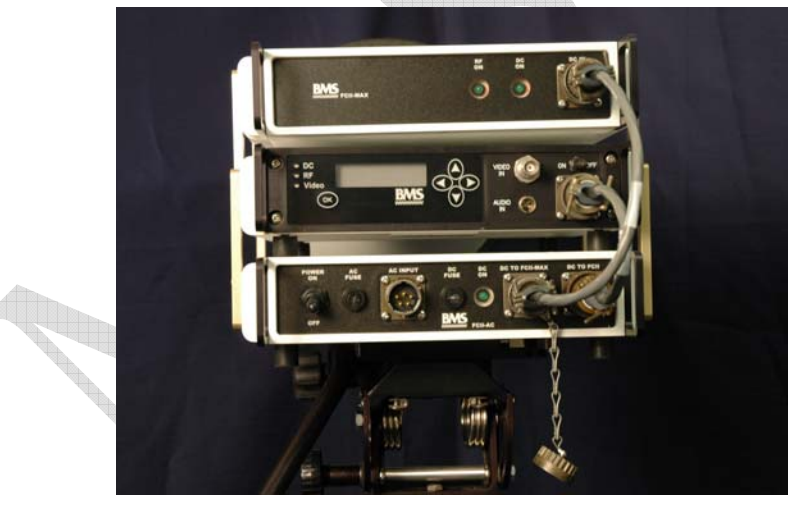

Figure 3 FCII-AC, FCII and FCII-MAX Attached Cable Connections

This completes the FCII preparation for quick field set-up for this configuration. Please proceed to Sections 0 and **Error! Reference source not found.** to continue with the initial set-up for the FCII.

## **USER INTERFACE**

All the transmission parameters are configured through the control panel.

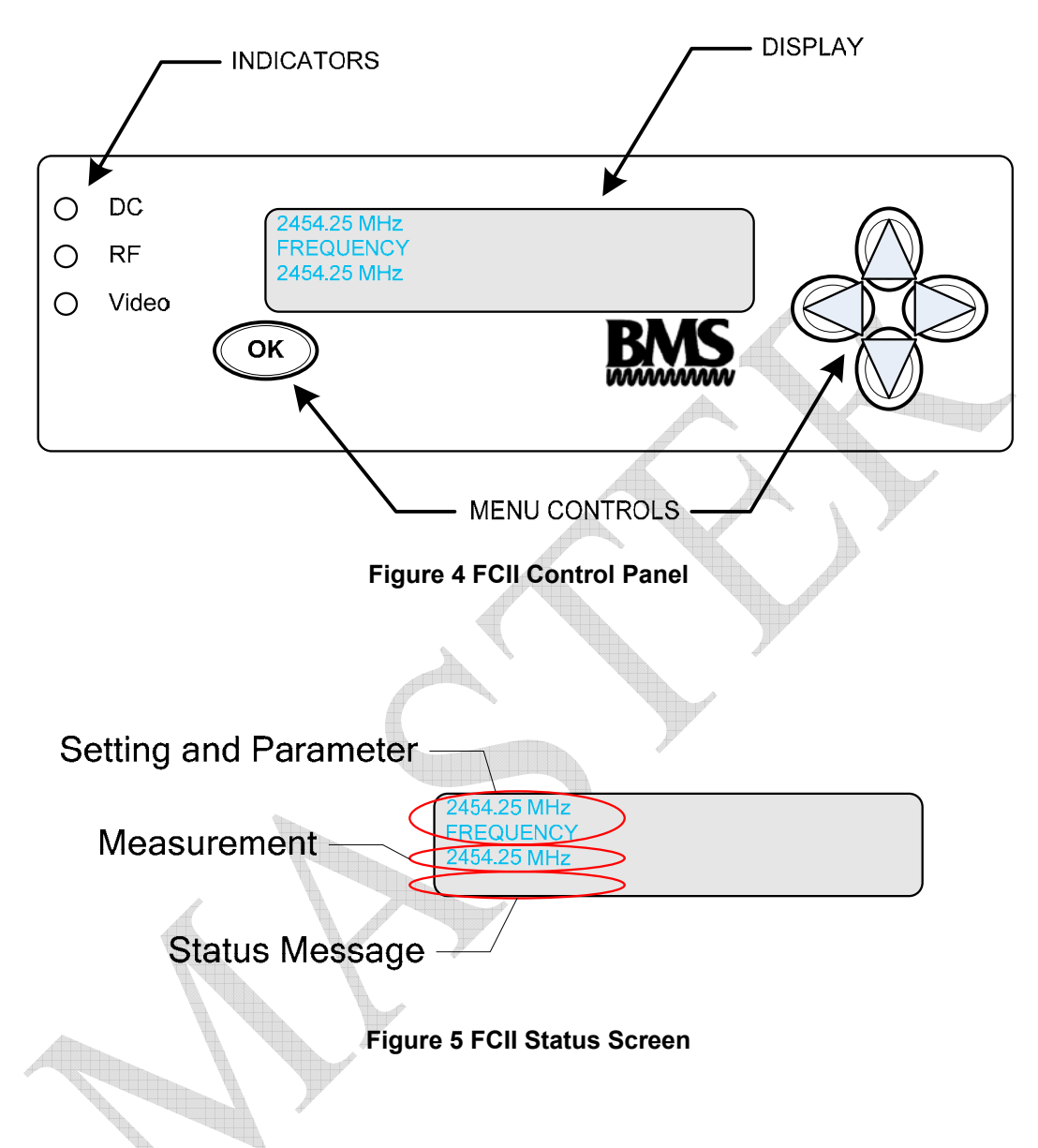

Pressing any of the menu controls will bring up the menu screens. Use the  $\uparrow$  and  $\checkmark$  buttons to scroll through the menus. Pressing OK on a menu screen will allow changes to that menu's parameters. The  $\rightarrow$  and  $\leftarrow$  buttons move the cursor. The FCII display will return to the status screen after 30 seconds of no-input, or when the  $\uparrow$  and  $\checkmark$  buttons are pressed simultaneously.

The FCII has two tiers of menus, Normal and Expert. The Normal menus provide control of system functions that are needed in routine portable transmission situations. The Normal menus are the more frequently used menus. The Expert Menus are used for advanced configuration of the FCII. The Expert menus enable the operator to selectively adjust key (audio and video) compression and COFDM transmission parameters. The Expert menus should be reserved to advanced users. Improper configuration of the Expert menu parameter settings could result in transmission failure.

What follows is a list of all the FCII menus, with brief description and instructions for use.

| Normal Menu                                                      | Description                                                                                   | How to Use                                                                                                    |
|------------------------------------------------------------------|-----------------------------------------------------------------------------------------------|----------------------------------------------------------------------------------------------------|
| 2454.25 MHz<br>FREQUENCY<br>2454.25 MHz                          | RF Frequency<br>Displays RF Transmit<br>Frequency.                                            | To set the RF Frequency press OK. Use the $\uparrow$ and $\checkmark$ buttons to change the value. The $\rightarrow$ and $\leftarrow$ buttons move the cursor. Press OK when finished.                                                                    |
| 2454.25 MHz<br>RF OUTPUT POWER<br>off low <u>mid</u> high max    | RF Output Power<br>Boost or Reduce Signal Strength                                            | To set the RF Output Power, press OK. Use the → and<br>← buttons to navigate choices. The current choice is <u>underlined</u> . Press OK to when finished.                                                                                                |
| 2454.25 MHz<br>ROBUSTNESS<br>low <u>mid</u> high expert          | Transmission Robustness<br>Choose from 3 predefined<br>settings, or operate in Expert<br>Mode | Change the Robustness by using the → and ← buttons<br>to navigate choices. The current choice is <u>underlined</u> .<br>Press OK to set.<br>Low – Studio,<br>Mid – News, Sports, Entertainment<br>High – Mobile/Airborne<br>Expert – Custom Configuration |
| 2454.25 MHz<br>RECALL CONFIGURATION<br>1 2 3 4 5 6 7 8 9 default | Recall Configuration                                                                          | Recall a saved configuration. Press OK to change. Use<br>the $\bigstar$ and $\checkmark$ buttons to change the value. The $\rightarrow$ and<br>$\Leftarrow$ buttons move the cursor. Press OK when finished.<br>Default is set by the factory             |
| 2454.25 MHz<br>SAVE CONFIGURATION<br>1 2 3 4 5 6 7 8 9           | Save Configuration<br>Allows a set of parameters to be<br>recalled at a later time.           | To save a configuration after all parameters have been set, use the $\rightarrow$ and $\leftarrow$ buttons to select where to save.<br>The current choice is <u>underlined</u> . Press OK to save.                                                        |
| 2454.25 MHz<br>VIDEO INPUT<br><u>CVBS</u> YUV SDI ASI            | Video Input Mode<br>YUV is not an option for the<br>FCII. The FCII will default to<br>CVBS    | To change the Video Input Mode,, use the $\rightarrow$ and $\leftarrow$ buttons to navigate choices. The current choice is <u>underlined</u> . Press OK to set.                                                                                           |
| 2454.25 MHz<br>VIDEO MODE<br>PAL <u>NTSC</u>                     | Video Mode<br>Current Video Mode is<br><u>underlined</u>                                      | Change the Video Mode from PAL to NTSC. Use the $\rightarrow$ and $\leftarrow$ buttons to navigate choices. The current choice is <u>underlined</u> . Press OK to set.                                                                                    |
| 2454.25 MHz<br>AUDIO INPUT<br>analog SDI                         | Audio Input                                                                                   | Change the Audio Input from analog to SDI.<br>Use the $\rightarrow$ and $\leftarrow$ buttons to navigate choices. The<br>current choice is <u>underlined</u> . Press OK to set.                                                                           |
| 2454.25 MHz<br>AUDIO LEVEL LEFT<br>-9 <u>0</u> +++4              | Audio Output Level Left<br>Channel<br>Displays Audio Output level for<br>the left channel     | Set the Audio Output Level. Use e the $\rightarrow$ and $\leftarrow$ buttons to move the cursor. Press OK when finished.                                                                                                    |
| 2454.25 MHz<br>AUDIO LEVEL RIGHT<br>-9 <u>0</u> ++++4            | Audio Output Level Right<br>Channel<br>Displays Audio Output level for<br>the right channel   | Set the Audio Output Level. Use e the $\rightarrow$ and $\leftarrow$ buttons to move the cursor. Press OK when finished.                                                                                                    |
| 2454.25 MHz<br>DATA PORT BAUD RATE<br>1.2 4.8 <u>9.6</u>         | Auxiliary Data Rate<br>Configure the Aux. RS232 Port<br>Baud Rate                             | To change the baud rate, use the $\rightarrow$ and $\leftarrow$ buttons to navigate choices. The current choice is <u>underlined</u> .<br>Press OK to set.                                                                                                |

| Normal Menu                                        | Description                                                                                                    | How to Use                                                                                                    |  |
|----------------------------------------------------|----------------------------------------------------------------------------------------------------|----------------------------------------------------------------------------------------------------|--|
| 2454.25 MHz<br>DATA PORT MODE<br><u>CCII</u> CCI   | Auxiliary Data Port Mode<br>Configure the Aux. RS232 Port                                                                             | To change the data port mode, use the $\rightarrow$ and $\leftarrow$ buttons to navigate choices. The current choice is <u>underlined</u> . Press OK to set.                                                                                                    |  |
| 2454.25 MHz<br>Scrambling<br><u>off</u> enter PIN  | Scrambler Privacy Identification<br>Number<br>Enable transmission privacy<br>scrambling. Current selection is<br>in <u>underlined</u> | <ul> <li>To set the Privacy Identification Number for transmission privacy, use the → button to select "enter PIN". Press OK. Use the ↑ and ↓ buttons to change the value. The → and ← buttons move the cursor. Press OK when finished.</li> <li>Note that the PIN only shows when it is being set. This PIN must match the reciever PIN. When operating with a DCI, the first two digits must be set to zero and rest must be from0 to 9. &lt;00####&gt;</li> </ul> |  |
| 2454.25 MHz<br>Channelized System<br><u>OFF</u> ON | Use Channelized Frequencies                                                                                                    | Use the $\rightarrow$ and $\leftarrow$ buttons to navigate choices. The current choice is underlined. Press OK to set.                                                                                                    |  |
| 2454.25 MHz<br>USER MODE<br><u>normal</u> expert   | User Mode<br>Allows access to EXPERT Level<br>Menus                                                                                   | Normal mode provides operation simplicity for routine<br>use. Expert mode allows the user to selectively adjust<br>key compression and COFDM settings. Specific<br>parameters are required to ensure proper operation. For<br>this reason, EXPERT mode is reserved for trained<br>"Expert" users.<br>Use the → and ← buttons to navigate choices. The<br>current choice is underlined. Press OK to set.                                                              |  |

#### NOTE:

The Expert Menus should only be configured by advanced users. Improper configuration can result in transmission failure.

| Expert Menu                                                  | Description                                                                                                    | How to Use                                                                                                    |  |
|--------------------------------------------------------------|----------------------------------------------------------------------------------------------------|----------------------------------------------------------------------------------------------------|--|
| 2454.25 MHz<br>Video bitrate<br>4.35 Mbps                    | Video Bitrate<br>Controls Picture Resolution.<br>Larger values increase the<br>resolution and increases the time<br>between picture updates. Smaller<br>values decrease resolution and<br>decreases the time between picture<br>updates. | This is an EXPERT Level parameter<br>To change the video bitrate, press OK. Use the $\uparrow$ and<br>$\checkmark$ buttons to change the value. The $\rightarrow$ and $\leftarrow$ buttons<br>move the cursor. Press OK when finished. |  |
| 2454.25 MHz<br>GOP STRUCTURE<br>I IP IBP <u>IBBP</u> 422IBBP | GOP Structure<br>Controls the structure of picture<br>groups. Affects video encoding<br>delay                                                                                                    | This is an EXPERT Level parameter<br>To set the GOP structure, use the → and ← buttons to<br>navigate choices. The current choice is <u>underlined</u> .<br>Press OK to when finished.                                                 |  |
| 2454.25 MHz<br>GOP LENGTH<br>6 12 <u>18</u> 24               | GOP Length<br>Set the length of picture groups.<br>High value, longer group, better<br>quality, more chance for errors.                                                                                                    | This is an EXPERT Level parameter<br>To set the GOP length, use the → and ← buttons to<br>navigate choices. The current choice is <u>underlined</u> .<br>Press OK to when finished.                                                    |  |
| 2454.25 MHz<br>CONSTELLATION<br><u>QPSK</u> 16QAM 64QAM      | Constellation<br>Individually modulates each sub-<br>carrier of the COFDM signal.<br>QPSK most robust, low data rate,<br>64QAM least robust, fastest data<br>rate                                                                        | This is an EXPERT Level parameter<br>To set the constellation, use the $\rightarrow$ and $\leftarrow$ buttons to<br>navigate choices. The current choice is <u>underlined</u> .<br>Press OK to when finished.                          |  |
| 2454.25 MHz<br>GUARD INTERVAL<br>1/32 1/16 <u>1/8</u> 1/4    | Guard Interval<br>Guards both ends of a symbol.<br>Higher ratios more robust than<br>lower ratios                                                                                                    | This is an EXPERT Level parameter<br>To set the Guard Interval use the → and ← buttons to<br>navigate choices. The current choice is <u>underlined</u> .<br>Press OK to when finished.                                                 |  |
| 2454.25 MHz<br>CODE RATE<br>1/2 <u>2/3</u> 3/4 5/6 7/8       | Code Rate<br>Ratio of signal to error correction.<br>Higher values, faster rate, but more<br>errors the slower, lower ratios.                                                                                                    | This is an EXPERT Level parameter<br>To set the coder rate, use the $\rightarrow$ and $\leftarrow$ buttons to<br>navigate choices. The current choice is <u>underlined</u> .<br>Press OK to when finished.                             |  |
| 2454.25 MHz<br>Channel Bandwidth<br><u>8</u> 7 6 MHz         | Channel Bandwidth                                                                                                    | This is an EXPERT Level parameter<br>To set the Channel Bandwidth, use the $\rightarrow$ and $\leftarrow$<br>buttons to navigate choices. The current choice is<br><u>underlined</u> . Press OK to when finished.                      |  |
| 2454.25 MHz<br>Serial Address<br>012345 <u>6</u> 789ABCDEF   | Serial Address<br>Set to 6 in all cases except when<br>the CCII is being controlled by<br>something other than the Remote.                                                                                                    | This is an EXPERT Level parameter<br>Set the Serial Address, use the $\rightarrow$ and $\leftarrow$ buttons to<br>navigate choices. The current choice is <u>underlined</u> .<br>Press OK when finished.                               |  |

#### Table 7 Expert Mode User Menus

| Expert Menu Description                            |                                                                                                    | How to Use                                                                                                    |  |
|----------------------------------------------------|----------------------------------------------------------------------------------------------------|----------------------------------------------------------------------------------------------------|--|
| 2454.25 MHz<br>Scrambling Type<br><u>A</u> B       | Scrambler Type<br>Type A – Most Common<br>Type B – Rare                                                                                                    | This is an EXPERT Level parameter<br>To set the Scrambler Type, use the → and ← buttons<br>to navigate choices. The current choice is <u>underlined</u> .<br>Press OK to when finished.                                         |  |
| 2454.25 MHz<br>Video PID<br>300                    | Video Packet Identifier<br>BMS default is 0300                                                                                                    | This is an EXPERT Level parameter<br>To set the Video PID, press OK. Use the $\uparrow$ and $\checkmark$<br>buttons to change the value. The $\rightarrow$ and $\leftarrow$ buttons<br>move the cursor. Press OK when finished. |  |
| 2454.25 MHz<br>Audio PID<br>301                    | Audio Packet Identifier<br>BMS default is 0301                                                                                                    | This is an EXPERT Level parameter<br>To set the Audio PID, press OK. Use the $\uparrow$ and $\checkmark$<br>buttons to change the value. The $\rightarrow$ and $\leftarrow$ buttons<br>move the cursor. Press OK when finished. |  |
| 2454.25 MHz<br>PCR PID<br>101                      | Program Clock Recovery<br>BMS default is 0101                                                                                                    | This is an EXPERT Level parameter<br>To set the PCR PID, press OK. Use the $\uparrow$ and $\checkmark$<br>buttons to change the value. The $\rightarrow$ and $\leftarrow$ buttons<br>move the cursor. Press OK when finished.   |  |
| 2454.25 MHz<br>PMT PID<br>200                      | Program Map Table<br>BMS default is 0200                                                                                                    | This is an EXPERT Level parameter<br>To set the PMT PID press OK. Use the $\uparrow$ and $\checkmark$<br>buttons to change the value. The $\rightarrow$ and $\leftarrow$ buttons<br>move the cursor. Press OK when finished.    |  |
| 2454.25 MHz<br>SDT String<br>BMS Camera <u>0</u> 1 | Stream Description Table String<br>Provides a unique identifier to a<br>transmission stream. When using<br>ASI, the FCII will employ the SDT<br>String specified with the ASI<br>Signal. | This is an EXPERT Level parameter<br>To set the SDT, press OK. Use the $\uparrow$ and $\checkmark$ buttons<br>to change the value. The $\rightarrow$ and $\Leftarrow$ buttons move the<br>cursor. Press OK when finished.       |  |

# OPERATION

## **Field Set-up**

These instructions are for setting up FCII systems that have been prepared and configured for quick field set-up. If the FCII system is not being used with a tripod, be sure to set the FCII on a stable surface before installing the antenna, connecting power, or operating.

## For Tripod Use

Set the tripod up so that it is stable.

## Mounting on the Tripod

Seat the FCII Tripod Mounting Plate into the Tripod Mount. Fully extend the lever and angle the unit to maneuver the mounting plate in on one side, then the other. When it is seated, the mounting plate will be just barely visible.

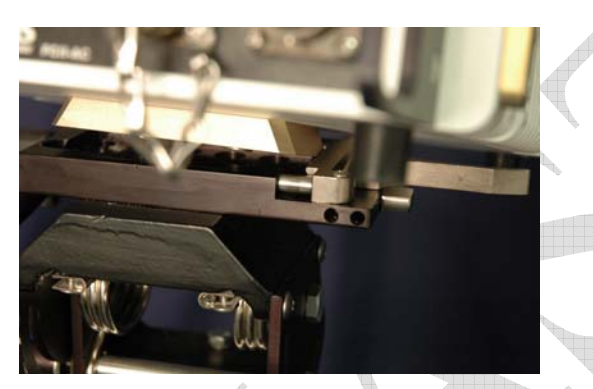

Figure 6 Not Seated

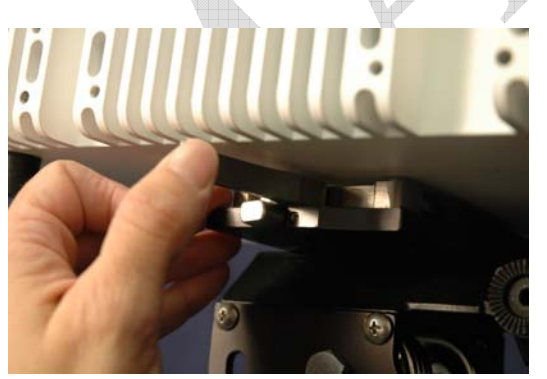

Figure 8 Close the Clamp

Figure 7 FCII Seated in Tripod Mount

Figure 9 Fold the lever flush

Lock the Clamp.

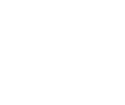

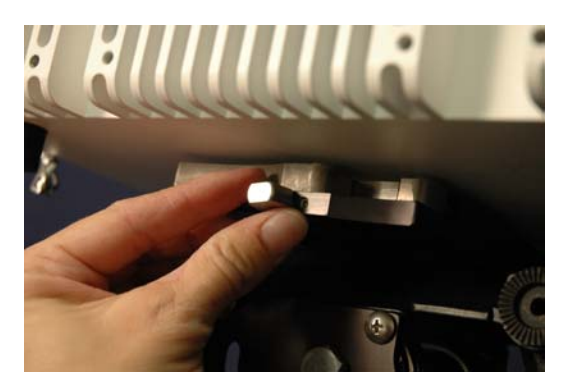

Figure 10 Not Locked

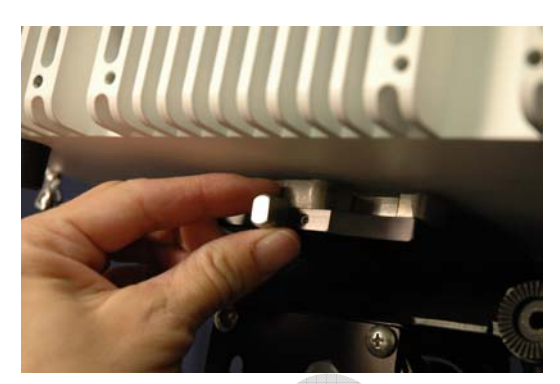

Figure 11 Locked

#### Attaching the Horn Antenna

Align the antenna bracket on the horn antenna perpendicular to the bracket mount on the back of the FCII or FCII-MAX unit.

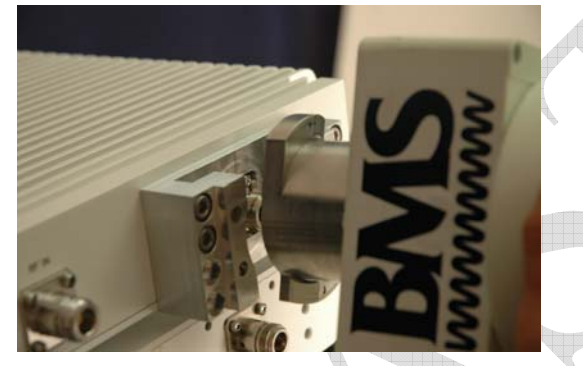

Figure 12 Align Antenna Mount with Bracket Figure 13 Insert Antenna Mount into Bracket

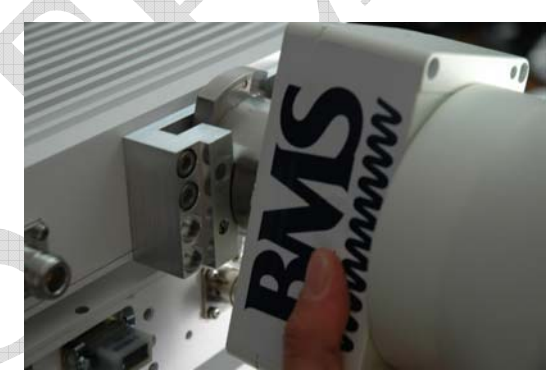

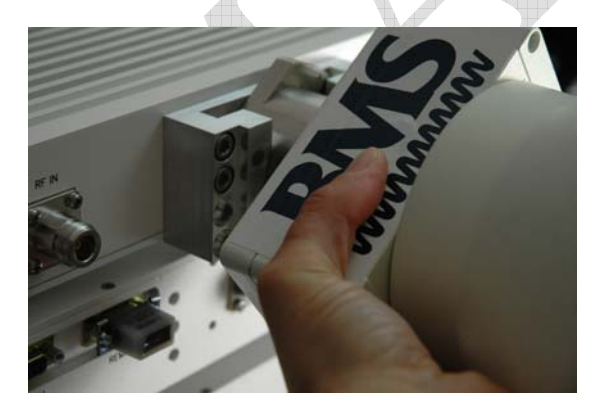

Figure 14 Rotate Antenna to Lock

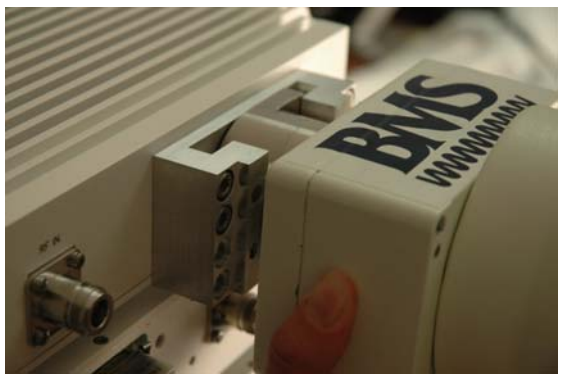

Figure 15 Antenna Locked to Mount

## **Cable Connections**

If using the FCII-MAX, connect the RF cable from the FCII to the RF In connection on the FCII-MAX after installing the Horn Antenna.

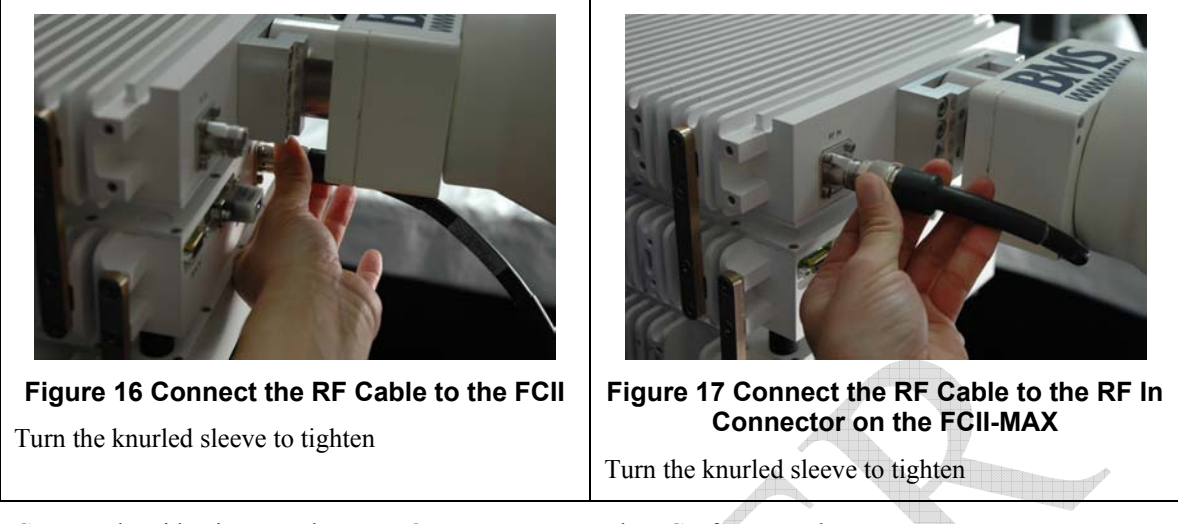

Connect the video input to the VIDEO IN connector on the FCII front panel.

Connect the audio input to the AUDIO IN connector on the FCII front panel.

Supply the FCII with power either 28VDC direct to the FCII via the terminal under the ON/OFF switch, or AC (120 or 240) through the FCII-AC via the AC-INPUT connector on the front panel.

## Operation

Verify all cable connections are secure.

Turn video source on. FCII will not transmit without a valid video source.

Turn on the FCII-AC power (if applicable).

Turn on the FCII.

#### Note:

The FCII stores the operating settings upon shut down. When it is restarted, the FCII starts in the same state it was shut down in. If the FCII was shut down during transmission, it will start in transmission, with the same settings it had when it was last operated.

### Manually Configure FCII for Broadcast

#### Select Frequency

Press the any of the menu keys to bring up the frequency menu.

```
2454.25 MHz
RF Input Freq
<u>2</u>454.25 MHz
```

Press OK to enter the menu, use the  $\uparrow$  and  $\checkmark$  buttons to change the value. The  $\rightarrow$  and  $\leftarrow$  buttons move the cursor. Press OK when finished.

#### Select Transmission Power

Use the  $\uparrow$  and  $\checkmark$  buttons to navigate to the RF OUTPUT POWER menu.

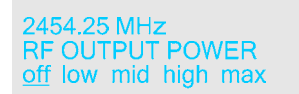

Use the  $\rightarrow$  and  $\leftarrow$  buttons to select the output power and start transmission. Press OK.

#### Select Robustness

Optimize the transmission by changing the robustness setting. Use the  $\uparrow$  and  $\checkmark$  buttons to navigate to the ROBUSTNESS menu

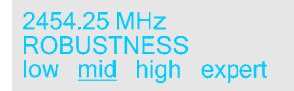

Use the  $\rightarrow$  and  $\leftarrow$  buttons to select the desired robustness setting. Press OK.

#### **Using a Preset Configuration**

To use a preset configuration, use the  $\uparrow$  and  $\checkmark$  buttons to navigate to the RECALL CONFIGURATION menu.

```
2454.25 MHz
RECALL CONFIGURATION
1 2 3 4 5 6 7 8 9 default
```

Use the  $\rightarrow$  and  $\leftarrow$  buttons to select the desired numbered configuration. Press OK.

#### Select Transmission Power

Use the  $\uparrow$  and  $\checkmark$  buttons to navigate to the RF OUTPUT POWER menu.

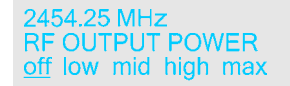

Use the  $\rightarrow$  and  $\leftarrow$  buttons to select the output power and start transmission. Press OK.

#### Shut Down

Stopping Transmission

Use the  $\uparrow$  and  $\checkmark$  buttons to navigate to the RF OUTPUT POWER menu.

2454.25 MHz RF OUTPUT POWER off low mid high max Use the  $\rightarrow$  and  $\leftarrow$  buttons to select off to stop transmission. Press OK.

#### Power Down the FCII

Flip the FCII ON/OFF switch to the OFF position.

Flip the FCII-AC to POWER switch to the OFF position.(if applicable).

Disconnect the power chord from the FCII-AC (if no FCII-AC in use, then disconnect power from the FCII.)

Disconnect the RF cable from the FCII to the FCII-MAX (if applicable).

Remove the antenna. Twist to align the flanges with the opening. Pull straight out.

Remove the FCII components from the tripod. Unlock the clamp lever. Release the clamp and lift the FCII off the tripod.

# **PREVENTATIVE MAINTENANCE**

In order to ensure system longevity it is highly recommended that the following preventative maintenance procedures be done at the appropriate time.

## **Maintenance Schedule**

| Inspect Mounting Hardware on<br>Tripod, FCII and FCII-AC units<br>Inspect All Cables<br>(connection, chafing) | Procedure                                                      | Yearly | Quarterly | Monthly | Prior to<br>Each<br>Use |
|----------------------------------------------------------------------------------------------------|----------------------------------------------------------------|--------|-----------|---------|-------------------------|
| Inspect All Cables                                                                                            | Inspect Mounting Hardware on<br>Tripod, FCII and FCII-AC units |        |           |         |                         |
| (                                                                                                    | Inspect All Cables<br>(connection, chafing)                    |        |           |         |                         |

## **Suggested Spare Parts List**

The FCII-AC has two fuses located on the front panel. These are a 4A AC Fuse BMS p/n 514000404 and a 6.3A DC Fuse BMS p/n 514000463.

There are no other serviceable parts. Any attempts to service any other individual components may void the warranty.

### **Fuse Replacement Procedure**

#### **Tools Needed**

Standard Screwdriver

- 1. Remove the old fuse by using the screwdriver to unscrew the fuse cap on the front panel of the control panel (see Figure 18 and Figure 19)
- 2. Remove the old fuse & dispose.
- 3. Insert new fuse into the fuse holder.
- 4. Replace the fuse cap using a screwdriver to secure it in place.

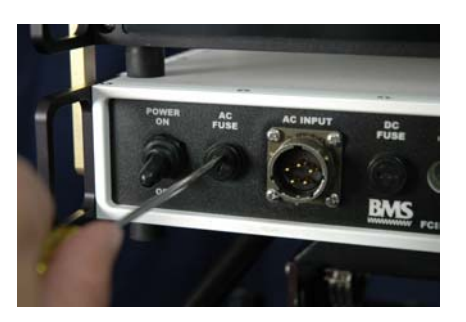

Unscrewing the AC Fuse Cap

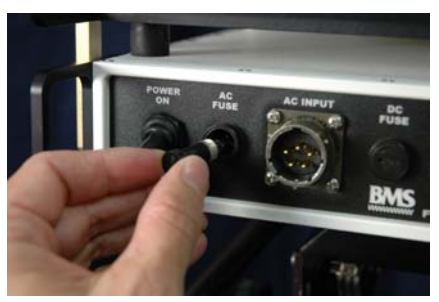

Removing the AC Fuse Holder

Figure 18 Replacing the AC Fuse

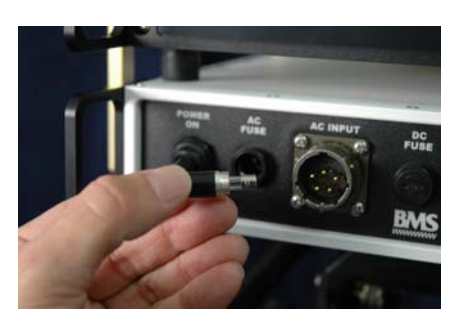

AC Fuse in Holder

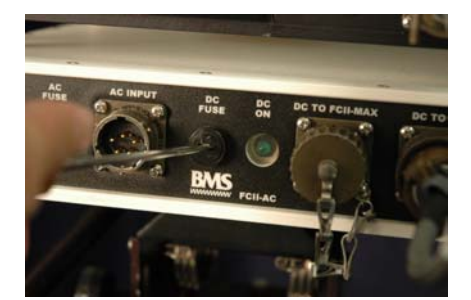

Unscrewing the DC Fuse Cap

Figure 19 Replacing the DC Fuse

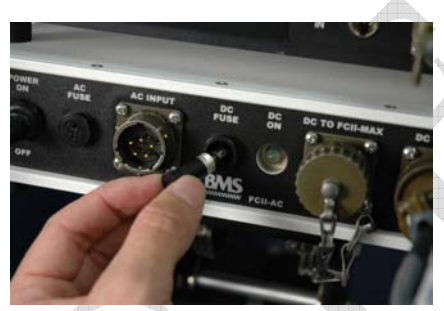

Removing the DC Fuse Holder

## WARRANTY

BMS warrants that, at time of delivery, the product will be free from defects in materials and workmanship provided the equipment or system is installed, operated and maintained in accordance with the Operation and Maintenance manual or such other BMS documentation as may be applicable. Any such defect reported to BMS within two years, BMS will take reasonable and prompt action to repair or replace such equipment.

Should any of the components be defective, please contact BMS immediately. Please have the following information available so we can best serve you.

- Customer Name
- Contract Number
- BMS Model Number
- Serial Number
- Detailed Description of Problem
- Name of Contact Person.
- Contact Information such as phone number and/or email address.
- Return Information

Much of this information can be found on the product label found on the component.

| / |                                                |   |                                    |
|---|------------------------------------------------|---|------------------------------------|
| ( |                                                |   | - Contract Number or Customer Name |
|   | Broadcast<br>Microwave<br>SAN DIEGO CA -31/822 |   |                                    |
|   | Model No.                                      |   | - BMS Part/Model Number            |
|   | Serial No.                                     |   | - Serial Number                    |
|   |                                                | • | Description and special customer   |
|   |                                                |   | related specification              |
|   | 034                                            |   |                                    |
|   |                                                |   |                                    |

#### Figure 20 Product Label

Defective components under BMS warranty will be repaired/replaced promptly at the discretion of BMS. Items no longer under warranty will require a PO before repairs can proceed.

#### NOTE:

All goods returned for service require an RMA #. Any goods received without an RMA# may not be processed in a timely manner. Please contact BMS for an RMA#.

## **Customer Service Information**

Broadcast Microwave Services, Inc. 12367 Crosthwaite Circle Poway, CA 92064 Toll free (US): 800-669-9667 Fax: +1 (858) 391-3049 Email:<u>support@bms-inc.com</u> Web: <u>www.bms-inc.com</u>

## **Additional References**

US Broadcast Frequency Assignments

Coded Orthogonal Frequency Division Multiplex (COFDM) Modulation

# US Broadcast Frequency Assignments

| Old BAS Channel Plan<br>2 GHz (S) Band<br>1990-2110 MHz |         |         |         |  |
|---------------------------------------------------------|---------|---------|---------|--|
| 1                                                       | 1994.75 | 1999.00 | 2003.25 |  |
| 2                                                       | 2012.25 | 2016.50 | 2020.75 |  |
| 3                                                       | 2029.25 | 2033.50 | 2037.75 |  |
| 4                                                       | 2046.25 | 2050.50 | 2054.75 |  |
| 5                                                       | 2063.25 | 2067.50 | 2071.75 |  |
| 6                                                       | 2080.25 | 2084.50 | 2088.75 |  |
| 7                                                       | 2097.25 | 2101.50 | 2105.75 |  |

| New BAS Channel Plan2 GHz (S) Band12 MHz CW1990-2110 MHz12 MHz CS |         |         |         |  |
|-------------------------------------------------------------------|---------|---------|---------|--|
| Alr                                                               | 2028.50 | 2031.50 | 2034.50 |  |
| A2r                                                               | 2040.50 | 2043.50 | 2046.50 |  |
| A3r                                                               | 2052.50 | 2055.50 | 2058.50 |  |
| A4r                                                               | 2064.50 | 2067.50 | 2070.50 |  |
| A5r                                                               | 2076.50 | 2079.50 | 2082.50 |  |
| A6r                                                               | 2088.50 | 2091.50 | 2094.50 |  |
| A7r                                                               | 2100.50 | 2103.50 | 2106.50 |  |

| 2.5 (<br>245( | GHz (S) Band<br>)-2500 MHz |         | 17 MHz CW<br>17 MHz CS |
|---------------|----------------------------|---------|------------------------|
| 8             | 2454.25                    | 2458.50 | 2462.75                |
| 9             | 2471.25                    | 2475.50 | 2479.75                |
| 10            | 2487.75                    | 2492.00 | 2496.25                |
|               |                            |         |                        |

| 6 GHz (C) | 25 MHz CW |
|-----------|-----------|
| _Low Band | 25 MHz CS |

| 6425 | 5-6525 MHz |         |         |
|------|------------|---------|---------|
| 1    | 6431.00    | 6437.50 | 6444.00 |
| 2    | 6456.00    | 6462.50 | 6469.00 |
| 3    | 6481.00    | 6487.50 | 6494.00 |
| 4    | 6506.00    | 6512.50 | 6519.00 |
|      |            |         |         |

| 7 Gl<br>Higl<br>_6875 | Hz (C)<br>n Band<br>5-7125 MHz |         | 25 MHz CW<br>25 MHz CS |
|-----------------------|--------------------------------|---------|------------------------|
| 1                     | 6881.00                        | 6887.50 | 6894.00                |
| 2                     | 6906.00                        | 6912.50 | 6919.00                |
| 3                     | 6931.00                        | 6937.50 | 6944.00                |
| 4                     | 6956.00                        | 6962.50 | 6969.00                |
| 5                     | 6981.00                        | 6987.50 | 6994.00                |

|    |         | Collector (Collector) |         |
|----|---------|-----------------------|---------|
| 6  | 7006.00 | 7012.50               | 7019.00 |
| 7  | 7031.00 | 7037.50               | 7044.00 |
| 8  | 7056.00 | 7062.50               | 7069.00 |
| 9  | 7081.00 | 7087.50               | 7094.00 |
| 10 | 7106.00 | 7112.50               | 7119.00 |
| 1  | Y /     |                       |         |

| 12    |      |                 |          |           |
|-------|------|-----------------|----------|-----------|
|       | 13 ( | <b>GHz Band</b> |          | 25 MHz CW |
|       | _127 | 00-13250 MHz    |          | 25 MHz CS |
|       | 1    | 12706.25        | 12712.50 | 12718.75  |
| L.    | 2    | 12731.25        | 12737.50 | 12743.75  |
|       | 3    | 12756.25        | 12762.50 | 12768.75  |
|       | 4    | 12781.25        | 12787.50 | 12793.75  |
|       | 5    | 12806.25        | 12812.50 | 12818.75  |
| 40100 | 6    | 12831.25        | 12837.50 | 12843.75  |
| j     | 7    | 12856.25        | 12862.50 | 12868.75  |
| 7     | 8    | 12881.25        | 12887.50 | 12893.75  |
|       | 9    | 12906.25        | 12912.50 | 12918.75  |
|       | 10   | 12931.25        | 12937.50 | 12943.75  |
|       | 11   | 12956.25        | 12962.50 | 12968.75  |
|       | 12   | 12981.25        | 12987.50 | 12993.75  |
|       | 13   | 13006.25        | 13012.50 | 13018.75  |
|       | 14   | 13031.25        | 13037.50 | 13043.75  |
|       | 15   | 13056.25        | 13062.50 | 13068.75  |
|       | 16   | 13081.25        | 13087.50 | 13093.75  |
|       | 17   | 13106.25        | 13112.50 | 13118.75  |
|       | 18   | 13131.25        | 13137.50 | 13143.75  |
|       | 19   | 13156.25        | 13162.50 | 13168.75  |
|       | 20   | 13181.25        | 13187.50 | 13193.75  |
|       | 21   | 13206.25        | 13212.50 | 13218.75  |
|       | 22   | 13231.25        | 13237.50 | 13243.75  |

## Coded Orthogonal Frequency Division Multiplex (COFDM) Modulation

COFDM is used for microwave applications like wireless cameras and mobile video links because of its tolerance to multipath transmission errors. In addition COFDM offers more than twice the spectral efficiency of comparable FM analog microwave transmission.

COFDM does not rely on the vulnerability of a single carrier but spreads the digital information over many narrow band carriers using Frequency Division Multiplex (FDM). The bandwidth and the data rate on each of these carriers are reduced and therefore the RF robustness is increased. The carriers are accurately spaced and orthogonal, which means they can be generated and recovered without carrier specific filtering. Even though the spectra of adjacent carriers significantly overlap, each carrier can be demodulated without crosstalk from its neighbors.

The main COFDM parameters are:

- Number Of Sub-Carriers (About 2,000 In Our Case)
- The Symbol
- Individual Sub-Carrier Modulation
- Guard Interval (GI) Duration Between COFDM Symbols
- Data Redundancy Code Rate Used For Error Correction

## **Symbols**

The active symbol is the period that digital information is sampled. The number of bits carried in each symbol depends on the choice of modulation.

## Modulation

Modulation is the process of

order to use that signal to Ouadrature amplitude

This Page Intentionally Left Blank

varying a carrier signal in convey information. modulation (QAM) is a

modulation scheme which conveys data by changing (modulating) the amplitude and phase of two carrier waves. BMS uses the forms QPSK, 16QAM, and 64QAM.

| QPSK   | 2 bits/symbol |
|--------|---------------|
| 16 QAM | 4 bits/symbol |
| 64 QAM | 6 bits/symbol |

The higher-order QAM has a higher susceptibly to noise and other corruption. 64QAM will transmit more bits per symbol but with higher bit error rate. It is a less robust signal, but over an easy transmission path (studio setting) it probably won't matter. More difficult transmission paths (mobile or aerial over long ranges with lots of interference from trees and buildings) will require a more robust signal.

## Guard Interval (GI)

The guard interval acts as a buffer to protect the active symbol from echoes. A guard interval is added to the beginning of each symbol to allow time for echoes to settle before beginning the active symbol period. A wide range of guard interval options are available from  $\frac{1}{32}$  to  $\frac{1}{4}$ . This fraction represents the ratio between the guard interval to the active symbol period.

## Code Rate

The code rate represents the amount of Forward Error Correction (FEC) used for each active symbol. FEC is a method of obtaining error control in data transmission. A code rate of  $\frac{1}{2}$  means that for two bits of information received, 1 bit is the real data. The other bit tells how intact the first bit is. A code rate of  $\frac{7}{8}$  means that out of the 8 bits sent, there are 7 bits of real data and only 1 bit that is to catch any errors in those 7.

## **Transmission Rates**

Finding the best transmission mode to suit a given situation means selecting the best compromise between modulation, guard interval and code rate. What follows are the ETSI EN 300 744 V1.4.1 (2001-01) standards for the useful bitrate (Mbit/s) for all combinations of guard interval, constellation and code rate for non-hierarchical systems for 6, 7, and 8 MHz channels respectively.

| Modulation | Code<br>Rate | Transport Rate (Mb/s) at each<br>Guard Interval for 6 MHz BW |        |        |        | Transport Rate (Mb/s) at each<br>Guard Interval for 7 MHz BW |        |        |        | Transport Rate (Mb/s) at each<br>Guard Interval for 8 MHz BW |  |       |       |       |       |
|------------|--------------|--------------------------------------------------------------|--------|--------|--------|--------------------------------------------------------------|--------|--------|--------|--------------------------------------------------------------|--|-------|-------|-------|-------|
|            |              | 1/4                                                          | 1/8    | 1/16   | 1/32   |                                                              | 1/4    | 1/8    | 1/16   | 1/32                                                         |  | 1/4   | 1/8   | 1/16  | 1/32  |
|            | 1/2          | 3,732 <sup>1</sup>                                           | 4,147  | 4,391  | 4,524  |                                                              | 4,354  | 4,838  | 5,123  | 5,278                                                        |  | 4,98  | 5,53  | 5,85  | 6,03  |
|            | 2/3          | 4,976                                                        | 5,529  | 5,855  | 6,032  |                                                              | 5,806  | 6,451  | 6,830  | 7,037                                                        |  | 6,64  | 7,37  | 7,81  | 8,04  |
| QPSK       | 3/4          | 5,599                                                        | 6,221  | 6,587  | 6,786  |                                                              | 6,532  | 7,257  | 7,684  | 7,917                                                        |  | 7,46  | 8,29  | 8,78  | 9,05  |
|            | 5/6          | 6,221                                                        | 6,912  | 7,318  | 7,540  |                                                              | 7,257  | 8,064  | 8,538  | 8,797                                                        |  | 8,29  | 9,22  | 9,76  | 10,05 |
|            | 7/8          | 6,532                                                        | 7,257  | 7,684  | 7,917  |                                                              | 7,620  | 8,467  | 8,965  | 9,237                                                        |  | 8,71  | 9,68  | 10,25 | 10,56 |
|            | 1/2          | 7,465                                                        | 8,294  | 8,782  | 9,048  |                                                              | 8,709  | 9,676  | 10,246 | 10,556                                                       |  | 9,95  | 11,06 | 11,71 | 12,06 |
|            | 2/3          | 9,953                                                        | 11,059 | 11,709 | 12,064 |                                                              | 11,612 | 12,902 | 13,661 | 14,075                                                       |  | 13,27 | 14,75 | 15,61 | 16,09 |
| 16QAM      | 3/4          | 11,197                                                       | 12,441 | 13,173 | 13,572 |                                                              | 13,063 | 14,515 | 15,369 | 15,834                                                       |  | 14,93 | 16,59 | 17,56 | 18,10 |
|            | 5/6          | 12,441                                                       | 13,824 | 14,637 | 15,080 |                                                              | 14,515 | 16,127 | 17,076 | 17,594                                                       |  | 16,59 | 18,43 | 19,52 | 20,11 |
|            | 7/8          | 13,063                                                       | 14,515 | 15,369 | 15,834 |                                                              | 15,240 | 16,934 | 17,930 | 18,473                                                       |  | 17,42 | 19,35 | 20,49 | 21,11 |
| 64QAM      | 1/2          | 11,197                                                       | 12,441 | 13,173 | 13,572 |                                                              | 13,063 | 14,515 | 15,369 | 15,834                                                       |  | 14,93 | 16,59 | 17,56 | 18,10 |
|            | 2/3          | 14,929                                                       | 16,588 | 17,564 | 18,096 |                                                              | 17,418 | 19,353 | 20,491 | 21,112                                                       |  | 19,91 | 22,12 | 23,42 | 24,13 |
|            | 3/4          | 16,796                                                       | 18,662 | 19,760 | 20,358 |                                                              | 19,595 | 21,772 | 23,053 | 23,751                                                       |  | 22,39 | 24,88 | 26,35 | 27,14 |
|            | 5/6          | 18,662                                                       | 20,735 | 21,955 | 22,620 |                                                              | 21,772 | 24,191 | 25,614 | 26,390                                                       |  | 24,88 | 27,65 | 29,27 | 30,16 |
|            | 7/8          | 19,595                                                       | 21,772 | 23,053 | 23,751 |                                                              | 22,861 | 25,401 | 26,895 | 27,710                                                       |  | 26,13 | 29,03 | 30,74 | 31,67 |

<sup>1</sup> Figures in *italics* are approximate values.

## GLOSSARY

| Analog Transmission                                        | Frequency Modulated (FM) method of sending information with radio waves.<br>An older, dependable method of transmission. (See Digital Transmission)                                         |
|------------------------------------------------------------|----------------------------------------------------------------------------------------------------|
| Antenna Actuator                                           | The mechanism which deploys or retracts the antenna radio operation or for landing and take-off.                                                                                            |
| ASI: Asynchronous<br>Serial Interface                      | Transmission standard used to connect video delivery equipment within a cable, satellite or terrestrial plant.                                                                              |
| BNC Connector                                              | The Bayonet Neill-Concelman connector is a type of RF connector used for terminating coaxial cable. (See TNC connector)                                                                     |
| COFDM: Coded<br>Orthogonal Frequency<br>Division Multiplex | A digital modulation method that divides a single digital signal across multiple (1000+) signal carriers simultaneously. BMS Coder II family products use COFDM digital modulation.         |
| Composite Video                                            | The format of an analog television (picture only) signal before it is combined with a sound signal and modulated onto an RF carrier.                                                        |
| dB: Decibel                                                | A unit for expressing the ratio of two amounts of electric or acoustic signal power equal to 10 times the common logarithm of this ratio.                                                   |
| dBd                                                        | Gain referenced to a perfect dipole                                                                                                    |
| dBi                                                        | Gain referenced to a perfect isotropic point source                                                                                                    |
| dBm                                                        | A unit for expressing the power ratio in decibel (dB) of the measured power referenced to one milliwatt (mW).                                                                               |
| Digital Transmission                                       | Digitally Modulated (COFDM and others) method of sending information with radio waves. Newer more reliable method of transmission. (See Analog Transmission)                                |
| Directional Antenna                                        | The final transmit element of a microwave system that radiates the signal one direction, in a directed or focused narrow beam. This requires aiming of the antenna toward the receive site. |
| DTV: Digital Television                                    | Digital Television uses digital modulation and compression to broadcast video, audio and data signals.                                                                                      |
| DVB-T:                                                     | An international digital television (DTV) standard that defines digital COFDM                                                                                                    |
| Digital Video<br>Broadcasting-<br>Terrestrial              | modulation using MPEG2 compression.                                                                                                    |
| GPS: Global<br>Positioning System                          | A navigational system using satellite signals to fix the location of a receiver on or above the earth surface.                                                                              |
| MPEG-2                                                     | A compression standard for digital video and audio data.                                                                                                    |
|                                                            |                                                                                                    |

| Multipath                        | The radio wave propagation phenomenon that results in the transmitted signals. reaching the receiving antenna by two or more paths. This condition is not desirable and usually results in signal fading and interference. |  |  |  |  |  |  |  |
|----------------------------------|----------------------------------------------------------------------------------------------------|--|--|--|--|--|--|--|
| MUX                              | The combining of multiple signals into a single transmission.                                                                                                    |  |  |  |  |  |  |  |
| Multiplex                        |                                                                                                    |  |  |  |  |  |  |  |
| NIT                              | Network Information Table                                                                                                    |  |  |  |  |  |  |  |
| Omni-Directional<br>Antenna      | The final transmit element of the microwave system that radiates the signal approximately equally throughout a 360 degree circle. Does not require aiming of the antenna.                                                  |  |  |  |  |  |  |  |
| PAL phase-alternating line       | A color encoding used in broadcast television systems in large parts of the world.                                                                                                    |  |  |  |  |  |  |  |
| PAT                              | Indicates which PID the PMT is to be found                                                                                                    |  |  |  |  |  |  |  |
| Program Association<br>Table     |                                                                                                    |  |  |  |  |  |  |  |
| PID                              | Packet Identifier                                                                                                    |  |  |  |  |  |  |  |
| PMT-PID                          | Yields information about the Program, Video PID, Audio PID, and PCR PID.                                                                                                    |  |  |  |  |  |  |  |
| Program Map Table                | The PMT-PID default is 200 for BMS systems.                                                                                                    |  |  |  |  |  |  |  |
| PCR-PID                          | A time stamp indicating the system time clock value when the stamped packet                                                                                                    |  |  |  |  |  |  |  |
| Program Clock<br>Reference       | leaves the encoder buffer and enters the decoder buffer used to Synchronize<br>the receiver System Time Clock (STC) with the transmitter STC. Default is 101<br>for BMS systems.                                           |  |  |  |  |  |  |  |
| RF: Radio Frequency              | That portion of the Electromagnetic Spectrum that is used for radio and television transmission.                                                                                                    |  |  |  |  |  |  |  |
| SDI: Serial Digital<br>Interface | A digitized video format used for broadcast grade video.                                                                                                    |  |  |  |  |  |  |  |
| SDT                              | Service Description Table                                                                                                    |  |  |  |  |  |  |  |
| Stand-by                         | The condition of an RF system where all but the transmit circuits are energized. In this status the system may be switched into transmit mode instantaneously. (See Transmit)                                              |  |  |  |  |  |  |  |
| TNC Connector                    | Threaded version of the BNC connector (See BNC connector)                                                                                                    |  |  |  |  |  |  |  |
| Transmit                         | The condition of an RF system where it is sending out signal. (See Stand-by)                                                                                                    |  |  |  |  |  |  |  |
| YUV                              | The YUV model defines a color space in terms of one luminance and two chrominance components. YUV is used in the PAL system of television broadcasting, which is the standard in much of the world.                        |  |  |  |  |  |  |  |